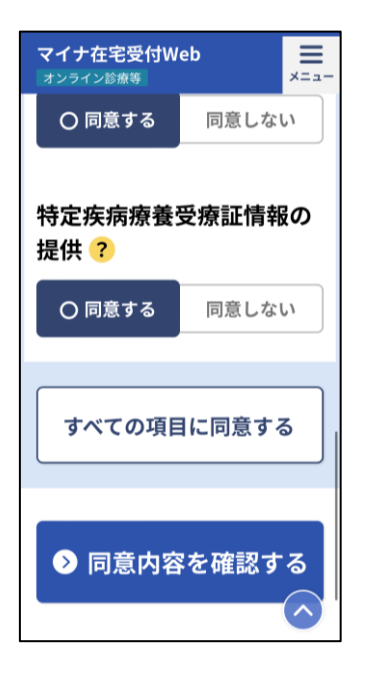

選択内容を修正する 前の画面に戻ります

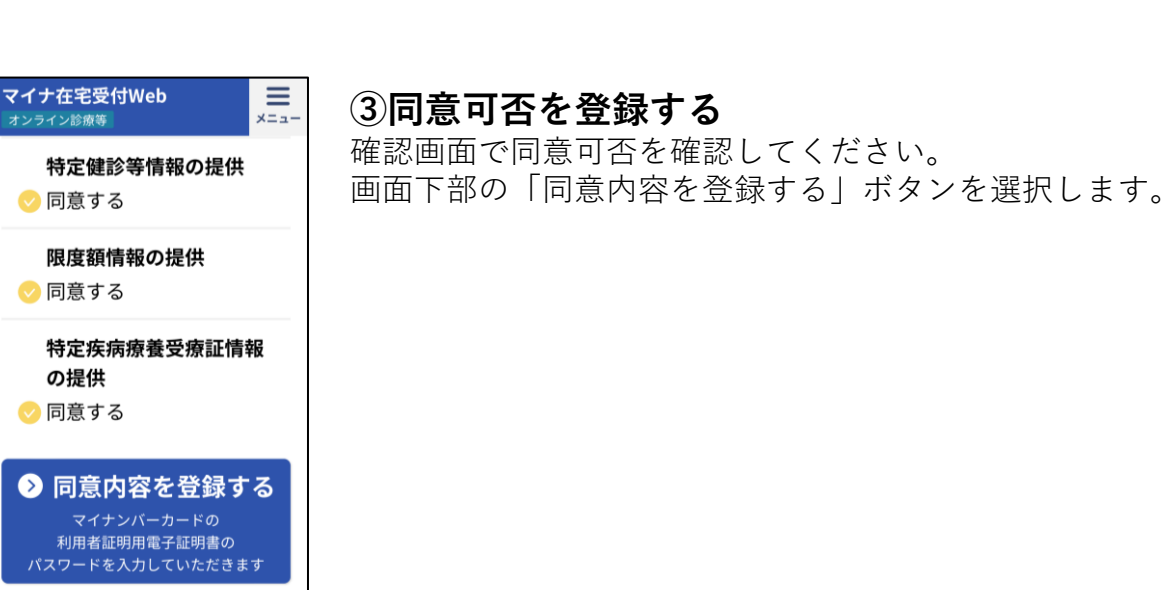

②同意可否を選択する

マイナ在宅受付Webで各項目の同意可否を選択します。

画面下部の「同意内容を確認する|ボタンを選択します。

#### ※マイナ在宅受付Webの表示内容は、イメージです。変更される可能性があります。

マイナ保険証のご利用方法

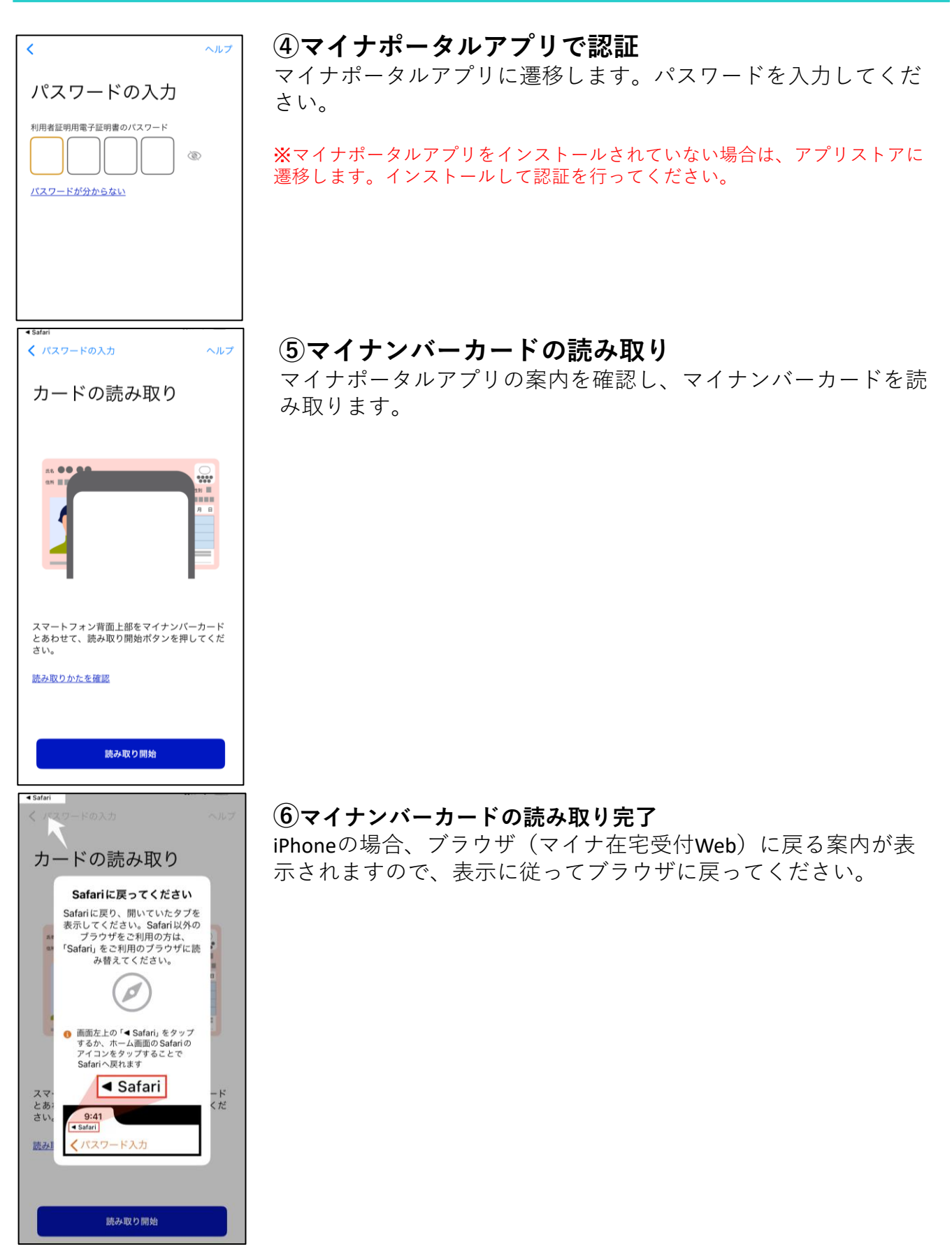

※マイナ在宅受付Webの表示内容は、イメージです。変更される可能性があります。

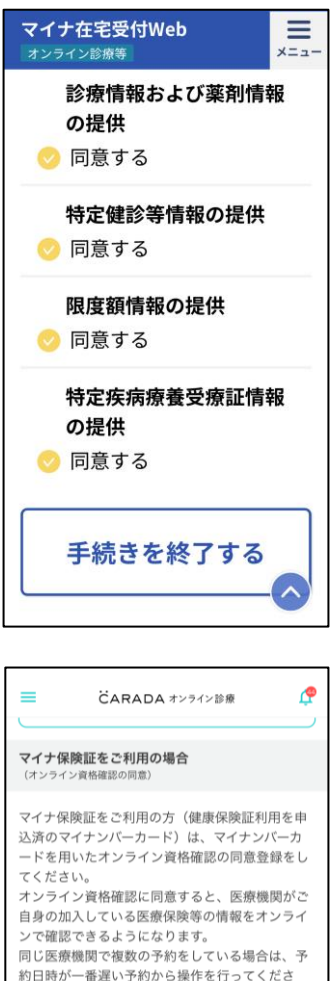

#### か一番遅い予約から操作を行ってくださ 同意可否を未選択の方はこちら 同意可否を選択する (外部サイトに移動します) 同意可否を選択済みの方はこちら 同意可否の確認・取消をする (外部サイトに移動します)

キャンセルポリシー <オンライン診療(保険適用)の場合>

## ⑦同意登録完了

マイナ在宅受付Webに戻り、「手続きを終了する」を選択します。

# 「手続きを終了する」を選択せずに終了した場合、オンライン診 療では同意登録が完了したか判別できません。

医療機関から同意登録か、保険証画像のアップロードをするよう に依頼される可能性がありますので、**必ず「手続きを終了する」** を選択し、オンライン診療に戻るようにお願いいたします。

※同意情報は診察日当日まで有効です。 ※同意した情報はオンライン診療では一切取得しません。医療機関のみで 確認できる情報となります。

### ⑧オンライン診療に遷移

マイナ在宅受付Webでの同意登録が完了すると、オンライン診療 へ戻ってきます。

以上で、マイナ保険証の利用のための手続きは完了です。